# 高雄榮總實驗動物中心

楼袋民条

管理系統使用說明書

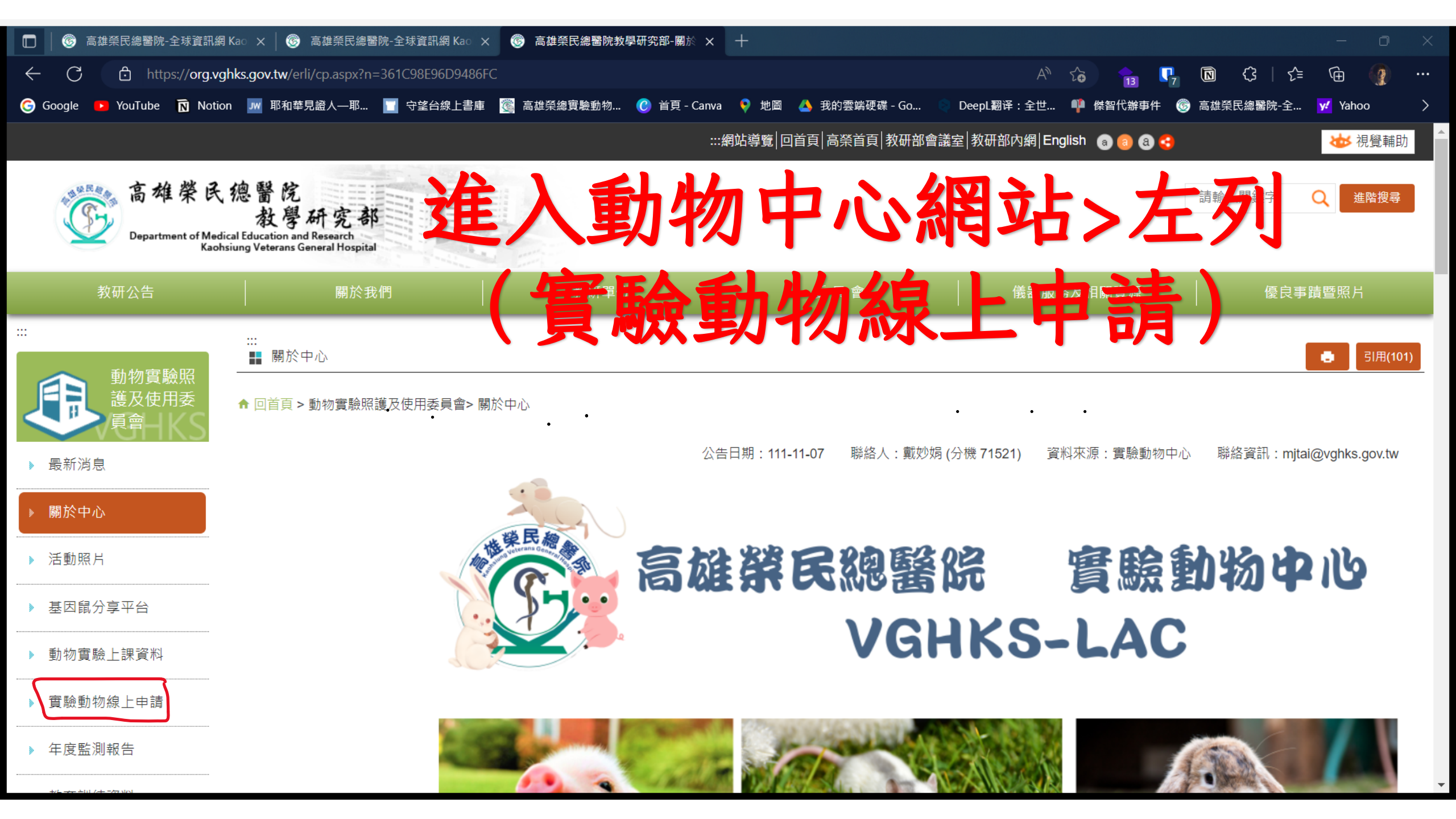

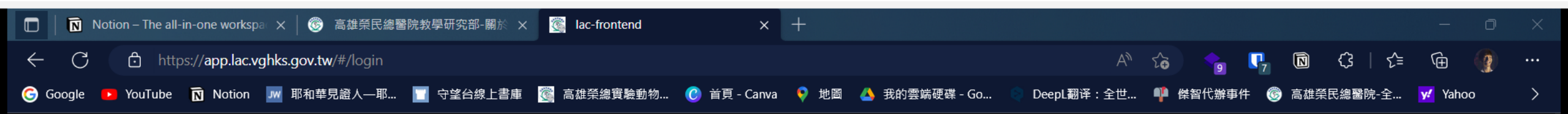

### -

| 登入    |  |
|-------|--|
| 電子郵件  |  |
|       |  |
| 密碼    |  |
| 忘記密碼? |  |
| 註冊新帳號 |  |
| 登入    |  |
|       |  |

| 🔲 🛛 🎯 VGHKS-LAC 高雄榮總實驗動物 🗙 🗍 🎯     | 高雄榮民總醫院教學研究部-關於 🗙 🥳 🛙                       | lac-frontend $\times$ +    |                   |                  |                             | - 0 ×                     |
|------------------------------------|---------------------------------------------|----------------------------|-------------------|------------------|-----------------------------|---------------------------|
| ← C 👌 https://app.lac.vghks.gov.tv | <b>w</b> /#/project-list                    |                            |                   | A" to            | <mark></mark>               | 순 🛈 🌒 …                   |
| Ġ Google 🕒 YouTube 🚺 Notion 🗾 耶和華  | 見證人一耶 🔲 守望台線上書庫 🏾 🔞 高調                      | 雄榮總實驗動物 🕜 首頁 - Canva    地圖 | 실 我的雲端硬碟 - Go 👒 D | DeepL翻译:全世 📫 傑智代 | ╎辦事件 ─ ⑥ 高雄榮民總醫院-3          | 全… <mark>y</mark> Yahoo > |
| ⑥雄榮總實驗動物中心管                        | 理系統                                         | 進入後,請點                     | 選右上角              | >個人資             |                             | neme Dark 👳               |
| 申請計畫列表                             |                                             |                            |                   |                  |                             |                           |
| 待審 <u>在</u> 計畫列表                   | 計畫列表                                        |                            | Search            |                  | heme Dark 👳                 | 請計畫                       |
| 動物實驗變更表單                           |                                             |                            |                   |                  | 间(次词                        |                           |
| 代養單列表                              | IACUC NO.                                   | 計畫中文名和                     | ≰ <u>審査</u> 狀態    | <u>審査</u> 階段     | 1回人 ) (11)<br><sup>执行</sup> |                           |
| 代養計算報表                             | ✓ IACUC-2008-2307-22069-#                   | 料技部 倍半萜烯金                  | 合 計畫尚未提交          | 尚未審査             | 尚未<br>新塩                    |                           |
| 轉讓續留單列表                            | ✓ IACUC-2208-2507-22085-#                   | 科技部 奎寧對於激                  | 活 計畫尚未提交          | 尚未審査             | 尚未執行 11/07                  |                           |
| 待審 <u>查</u> 轉譲續留單列表                | ✓ IACUC-2208-2507-22087-∜                   | 科技部探討應用調                   | 控 計畫尚未提交          | 尚未審査             | 尚未執行 10/25                  |                           |
| 實際使用動物報表                           | ✓ IACUC-2208-2507-22088-≉                   | 科技部 中草藥活性                  | 成 計畫尚未提交          | 尚未審査             | 尚未執行 10/25                  |                           |
| 使用者操作軌跡                            | ✓ IACUC-2201-2212-22096-#                   | 科技部 細胞激酶P                  | re 計畫尚未提交         | 尚未審査             | 尚未執行 10/25                  |                           |
|                                    | ✓ IACUC-2208-2507-22097-#                   | 科技部 透過發炎反                  | 應 計畫尚未提交          | 尚未審査             | 尚未執行 11/07                  |                           |
|                                    | ✓ IACUC-2201-2212-22104-#                   | 科技部 核孔蛋白50                 | 〕在 計畫尚未提交         | 尚未審査             | 尚未執行 10/25                  |                           |
|                                    | ✓ IACUC-2208-2407-22105-#                   | 科技部 通過鼻內運                  | 送 計畫尚未提交          | 尚未審査             | 尚未執行 10/25                  | 2                         |
|                                    | <ul> <li>IACUC-2201-2312-22106-3</li> </ul> | 其他部會-教育部 5-HT3接受           | 器 計畫尚未提交          | 尚未審査             | 尚未執行 10/25                  |                           |

| 🔲   🎯 VGHKS-LAC 高雄榮總實驗動制 🗙      | 🌀 高雄榮民總醫院教學研究部-關於 🗙 <u> </u> lac-fro | ontend × +            |                           |                             | - 0 ×                   |
|---------------------------------|--------------------------------------|-----------------------|---------------------------|-----------------------------|-------------------------|
| ← C 👌 https://app.lac.vghks.g   | <b>jov.tw</b> /#/user-profile/me     |                       |                           | A to 🔓 🔓 😯 🕄 🛠              | ≡ @ @ …                 |
| 🕞 Google 🕨 YouTube 🔞 Notion 加 耳 | 邓和華見證人一耶… 🧻 守遂台線上書庫 🏾 🥘 高雄榮總         | 寶驗動物 🜔 首頁 - Canva 🛛 🎈 | 地圖 🔺 我的雲端硬碟 - Go 🔍 DeepL翻 | ≩:全世… 👎 傑智代辦事件 🎯 高雄榮民總醫院-全. | <mark>yf</mark> Yahoo > |
| 高雄榮總實驗動物中小                      | <b>沙管理系統</b>                         |                       |                           | The                         | me Dark 😴               |
| 申請計畫列表                          |                                      | 右邊編                   | 輯,輸入個                     | 人資料,這樣                      |                         |
| 待審查計畫列表                         | 基本資訊                                 | 在填寬                   | 了由諸表,資                    | 料才會完整                       |                         |
| 動物實驗變更表單                        |                                      |                       |                           |                             |                         |
| 代養單列表                           | 姓名(中文)                               |                       | 職稱                        | 特別助理                        |                         |
| 代養計算報表                          | 身                                    | 計畫主持人                 |                           |                             |                         |
| 轉譲續留單列表                         | 單位                                   | 實驗動物中心                | 要記得儲存                     | <b>予哟~~</b>                 | 取消                      |
| 待審 <u>夻</u> 轉譲續留單列表             |                                      |                       |                           |                             |                         |
| 實際使用動物報表                        | 7766 d.Ja 200 alust                  |                       |                           |                             |                         |
| 使用者操作軌跡                         | 聯絡資料                                 |                       |                           |                             |                         |
|                                 |                                      |                       |                           |                             |                         |
|                                 | 電話                                   | 07-3422121            | 分機                        | 71588                       |                         |
|                                 | 手機                                   |                       |                           |                             |                         |
|                                 | Email                                | @gmail.com            |                           |                             |                         |

| 🔲 📔 💰 VGHKS-LAC 高雄榮總實驗動物 🗙 📔     | 중 高雄榮民總醫院教學研究部-關於 × 중 lac-frontend × 十                                                                 |   |
|----------------------------------|----------------------------------------------------------------------------------------------------|---|
| ← C 👌 https://app.lac.vghks.gov  | v.tw/#/user-profile/me A 🖧 🍗 📭 🕼 🗘   🖆 🕀 🌘                                                             |   |
| G Google 🕨 YouTube 🔞 Notion 💵 耶和 | 印華見證人—耶 🔲 守遂台線上書庫 🚳 高雄榮總實驗動物 🕜 首頁 - Canva 획 地圖 🔺 我的雲端硬碟 - Go 💿 DeepL翻译:全世 🏴 傑智代辦事件 🔞 高雄榮民總醫院-全 📝 Yahoo | > |
| ⑥ 高雄榮總實驗動物中心                     | 管理系統 Theme Dark 安                                                                                      |   |
| 申請計畫列表                           | 7daianyi@gmail.com                                                                                     |   |
| 待審 <u>査</u> 計畫列表                 |                                                                                                    |   |
| 動物實驗變更表單                         | 證書和論文也是要填寫新增的                                                                                          |   |
| 代養單列表                            | 講座 (Lecture) 證書                                                                                        |   |
| 代養計算報表                           | 눎뗬扎ᄟ븮 <i>ᄮᆉᄮᇺᇺᆠ</i> ᅉᆎᅭᇩᄮᅟᄮᅟᅒᄮᇠᇚᄧᄘᄟᇷ                                                                   |   |
| 轉讓續留單列表                          | 實驗動物操作技術及血管內及釋放一 1C 評估應用聲動物資<br>驗申請表撰寫技巧 - Vghks-3-Animals-VIP                                         |   |
| 待審 <u>查</u> 轉譲續留單列表              |                                                                                                    |   |
| 實際使用動物報表                         | 賞務操作 (Workshop) 證書                                                                                     |   |
| 使用者操作軌跡                          | 大小鼠實驗操作 - Vghks-2-Animals-VIP 🕒 👔 🧭                                                                    |   |
|                                  | 論文                                                                                                    |   |

| □ │ 🎯 VGHKS-LAC 高雄榮總實驗動物 × │            | 🛞 高雄榮民總醫院教學研究部-關於 🗙 🔞 lac-frontend  | × +                   |                       |                                                       | - 0 ×                            |
|-----------------------------------------|-------------------------------------|-----------------------|-----------------------|-------------------------------------------------------|----------------------------------|
| ← C 👌 https://app.lac.vghks.go          | v.tw/#/project-list                 |                       | A" to                 | <b>• • • •</b>                                        | <\$   <≙ < @ …                   |
| 뎡 Google 🕨 YouTube <u> </u> Notion 加 耶莉 | 和華見證人一耶 🔲 守望台線上書庫 🥘 高雄榮總實驗動物 🕑 首頁 - | Canva 후 地圖 🔺 我的雲端硬碟 - | Go 🔋 DeepL翻译:全世 🏴 傑   | 精子 的复数化 建丁化 建金属 化 化 化 化 化 化 化 化 化 化 化 化 化 化 化 化 化 化 化 | 榮民總醫院-全 <mark>y</mark> ✓ Yahoo > |
| 高雄榮總實驗動物中心                              | 管理系統                                |                       |                       |                                                       | Theme Dark                       |
| 申請計畫列表                                  | 申請動物實驗>左列                           | 1>申請計畫                | 列表>新增申                | <b>请列表</b>                                            |                                  |
| 待審査計畫列表                                 | 計畫列表                                | Searc                 | ch                    | C                                                     | く 新                              |
| 動物實驗變更表單                                |                                     |                       |                       |                                                       |                                  |
| 代養單列表                                   | IACUC NO.                           | 計畫中文名稱 審引             | <b>查狀態</b> 審查階段       | 執行狀態                                                  | 更新時間                             |
| 代養計算報表                                  | ✓ IACUC-2008-2307-22069-科技部         | 倍半萜烯金合 計              | 畫尚未提交 尚未審査            | 尚未執行                                                  | 11/07                            |
| 轉讓續留單列表                                 | ✓ IACUC-2208-2507-22085-科技部         | 奎寧對於激活 計              | 畫尚未提交 尚未審査            | 尚未執行                                                  | 11/07                            |
| 待審 <u>查</u> 轉譲續留單列表                     | ✓ IACUC-2208-2507-22087-科技部         | 探討應用調控 計              | 畫尚未提交 尚未審査            | 尚未執行                                                  | 10/25                            |
| 實際使用動物報表                                | ✓ IACUC-2208-2507-22088-科技部         | 中草藥活性成 計              | 畫尚未提交 尚未審査            | 尚未執行                                                  | 10/25                            |
| 使用者操作軌跡                                 | ✓ IACUC-2201-2212-22096-科技部         | 細胞激酶Pre 計             | 畫尚未提交 尚未審査            | 尚未執行                                                  | 10/25                            |
|                                         | ✓ IACUC-2208-2507-22097-科技部         | 透過發炎反應 計              | 畫尚未提交 尚未審査            | 尚未執行                                                  | 11/07                            |
|                                         | ✓ IACUC-2201-2212-22104-科技部         | 核孔蛋白50在 計             | 晝尚未提交    尚未審 <u>査</u> | 尚未執行                                                  | 10/25                            |
|                                         | ✓ IACUC-2208-2407-22105-科技部         | 通過鼻內遞送 計              | 晝尚未提交    尚未審 <u>査</u> | 尚未執行                                                  | 10/25                            |
|                                         | ✔ IACUC-2201-2312-22106-其他部會-教育部    | 5-HT3接受器 計            | 晝尚未提交 尚未審 <u>査</u>    | 尚未執行                                                  | 10/25                            |

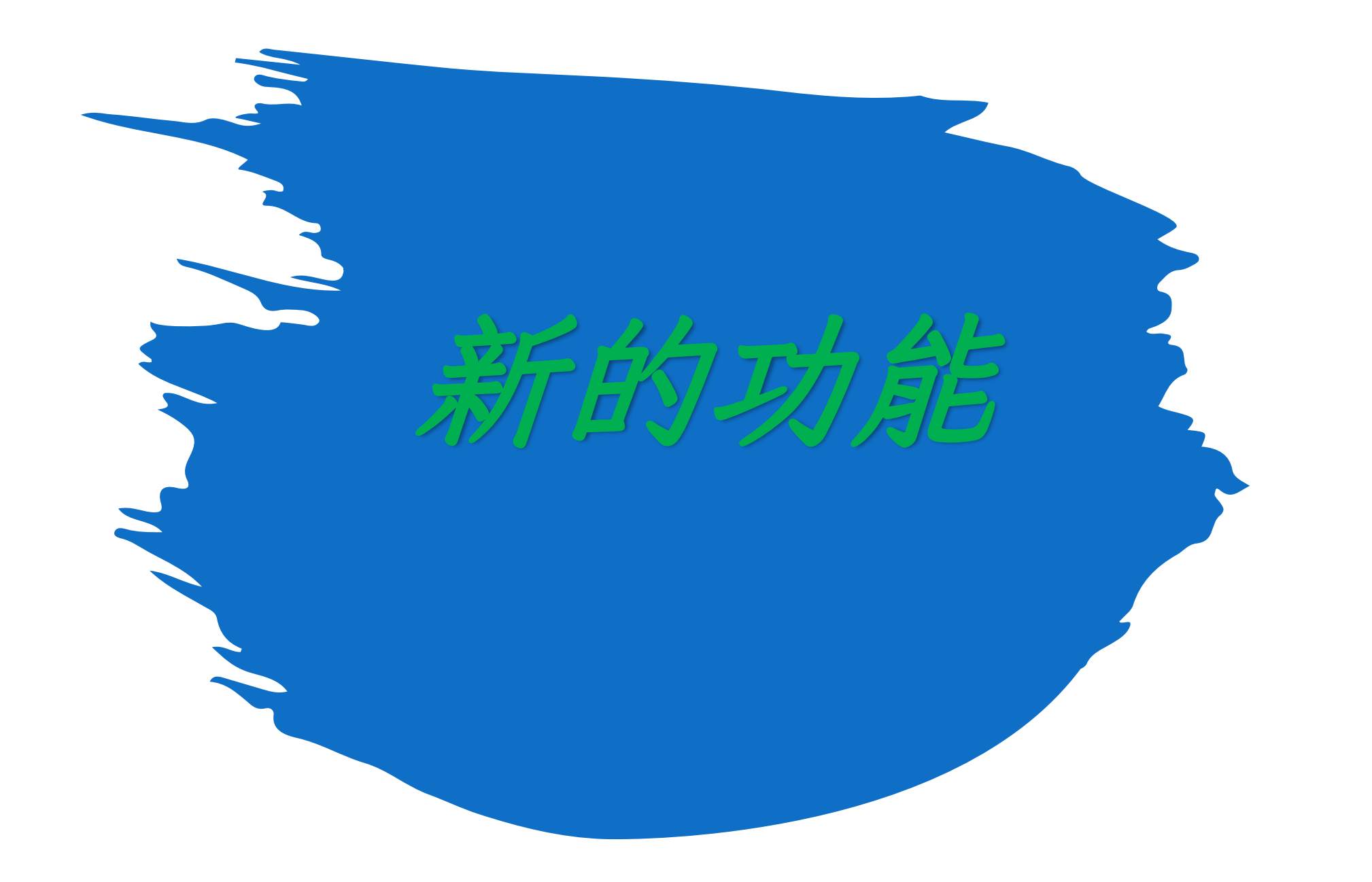

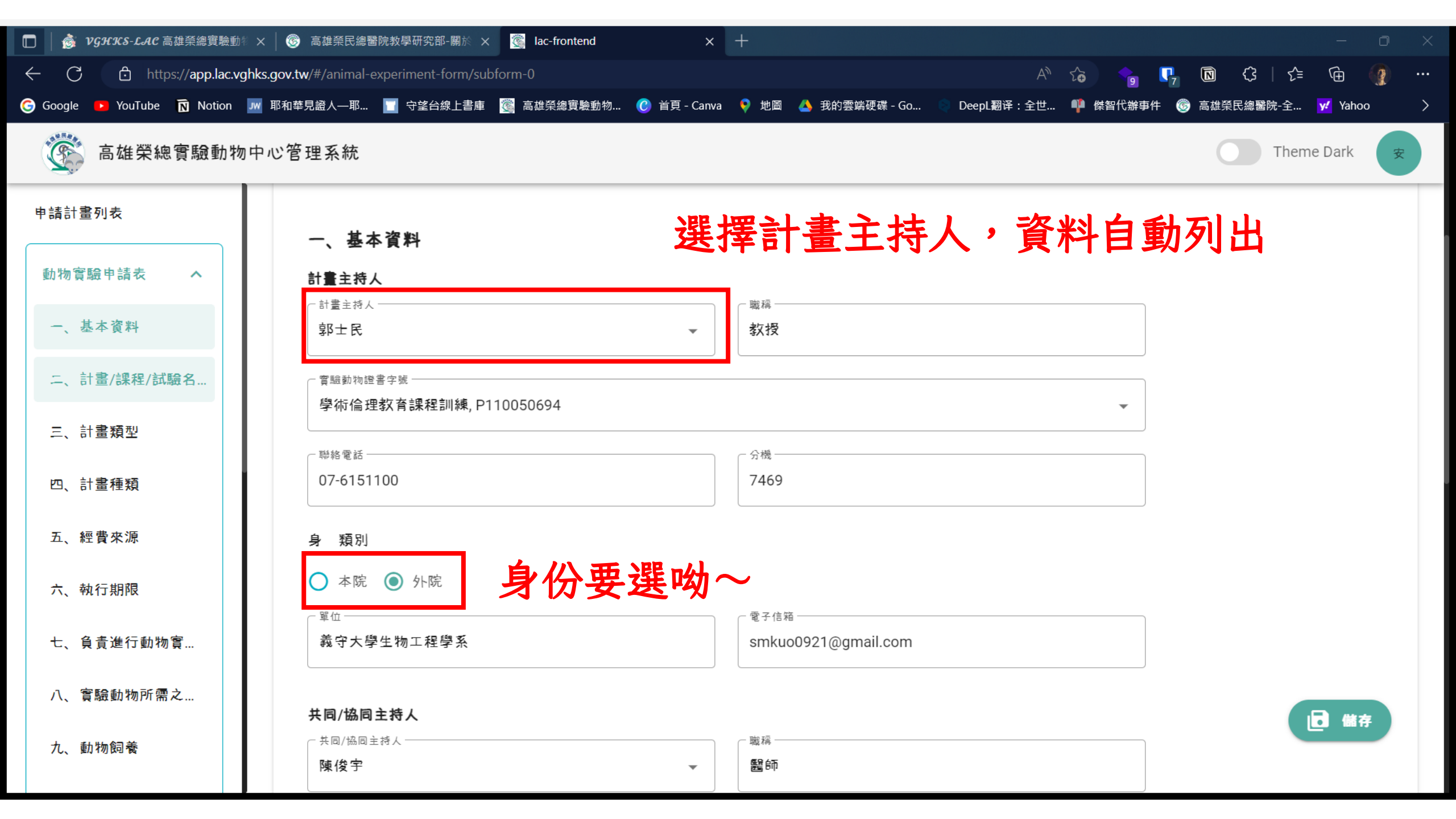

| 🔲 🛛 谢 VGHKS-LAC 高雄榮總實驗動制 🗙    | 🛛 🎯 高雄榮民總醫院教學研究部-關於 🗙 💽 lac-frontend                 | × +                                |                                      | - 0 ×                            |
|-------------------------------|------------------------------------------------------|------------------------------------|--------------------------------------|----------------------------------|
| ← C ট https://app.lac.vghks.  | gov.tw/#/animal-experiment-form/subform-2            |                                    | A to 💡 📭 🖻                           | 양   순= 庙 🌘 …                     |
| G Google 🕨 YouTube 🕅 Notion 加 | 耶和華見證人—耶 🔲 守墜台線上書庫 🏾 🥘 高雄榮總實驗動物                      | 9 🕐 首頁 - Canva    地圖 🔺 我的雲端硬碟 - Go | ──────────────────────────────────── | ·榮民總醫院-全… <mark>♀</mark> Yahoo 〉 |
| 高雄榮總實驗動物中,                    | 心管理系統                                                |                                    |                                      | Theme Dark 安                     |
| 申請計畫列表<br>動物實驗申請表 <b>へ</b>    | 聯絡人 / 助理(待聘請留空)                                      |                                    | 新墙 移除                                |                                  |
| 一、基本資料                        | 1                                                    |                                    |                                      |                                  |
| ニ、計畫/課程/試驗名<br>三、計畫類型         | 助理有多位時,按照                                            | 新增,都要先有帳號                          | ,才能新增助理                              |                                  |
| 四、計畫種類                        | ● 參與寶驗開始日期<br>2022-08-01                             | ◆與寶驗結束日期<br>2023-07-31             |                                      |                                  |
| 五、經費來源                        | <ul> <li>計畫職責</li> <li>動物照護 (Animal Care)</li> </ul> |                                    | -                                    |                                  |
| 六、執行期限                        | 動物實驗相關訓練證號                                           |                                    |                                      |                                  |
| 七、負責進行動物寶                     | 無證書資料,或未填寫證號 ○ 參與動物實驗經驗年數                            |                                    | •                                    |                                  |
| 九、動物飼養                        | 1                                                    |                                    |                                      | <b>同</b> 儲存                      |

| 🔲   🎯 VGHKS-LAC 高雄榮總實驗動     | 🕴 🗙 🛛 🎯 高雄榮民總醫院教學研究部-關於 🗙 🥘 lac-frontend       | × +                                                                   |              | - 0 X                           |
|-----------------------------|------------------------------------------------|-----------------------------------------------------------------------|--------------|---------------------------------|
| ← C 🗗 https://app.lac.vg    | ghks.gov.tw/#/animal-experiment-form/subform-2 |                                                                       | A) 😪 🕞 📭 🔯   | ᢗ;   ८₂ @ @ …                   |
| G Google 📭 YouTube 🕅 Notion | 깨 耶和華見證人—耶 🔲 守望台線上書庫 🏾 🧝 高雄榮總實驗動物              | 🕑 首頁 - Canva ( 地圖 🔺 我的雲端硬碟 - Go                                       | 📄 🚽 🚽 👘 🖉 高校 | ŧ榮民總醫院-全 <mark>y</mark> Yahoo 〉 |
| 高雄榮總實驗動物                    | 11中心管理系統                                       |                                                                       |              | Theme Dark                      |
| 申請計畫列表                      | 八、實驗動物所需之動物                                    |                                                                       | 新增務除         |                                 |
| 動物實驗申請表 ^                   |                                                |                                                                       |              |                                 |
| 一、基本資料                      |                                                | 動物欄位: 若不                                                              | 同品種、品系,      | 一樣新增                            |
| ニ、計畫/課程/試驗名                 | 此區不包含自行繁殖之動物                                   |                                                                       |              |                                 |
| 三、計畫類型                      | ← 動物種別<br><b>免 (rabbit)</b>                    | <ul> <li>● 使用總量 (不含繁殖數量)</li> <li>■</li> <li>■</li> <li>22</li> </ul> |              |                                 |
| 四、計畫種類                      |                                                | 動物來源:                                                                 |              |                                 |
| 五、經費來源                      | New Zealand White 紐西蘭大白兔                       | ▼ 図家寳驗動物中心                                                            |              |                                 |
| 六、執行期限                      | 通齒沿                                            | □ 樂斯科生技公司                                                             |              |                                 |
| 七、負責進行動物實                   | 作用                                             | ✓ 其他來源                                                                |              |                                 |
| 八、實驗動物所需之                   | 1                                              | 大宗畜牧場                                                                 |              | 日儲存                             |
| 九、動物飼養                      | ┌ 動物飼養場所                                       |                                                                       |              |                                 |
|                             | 本院動物中心                                         |                                                                       | •            |                                 |

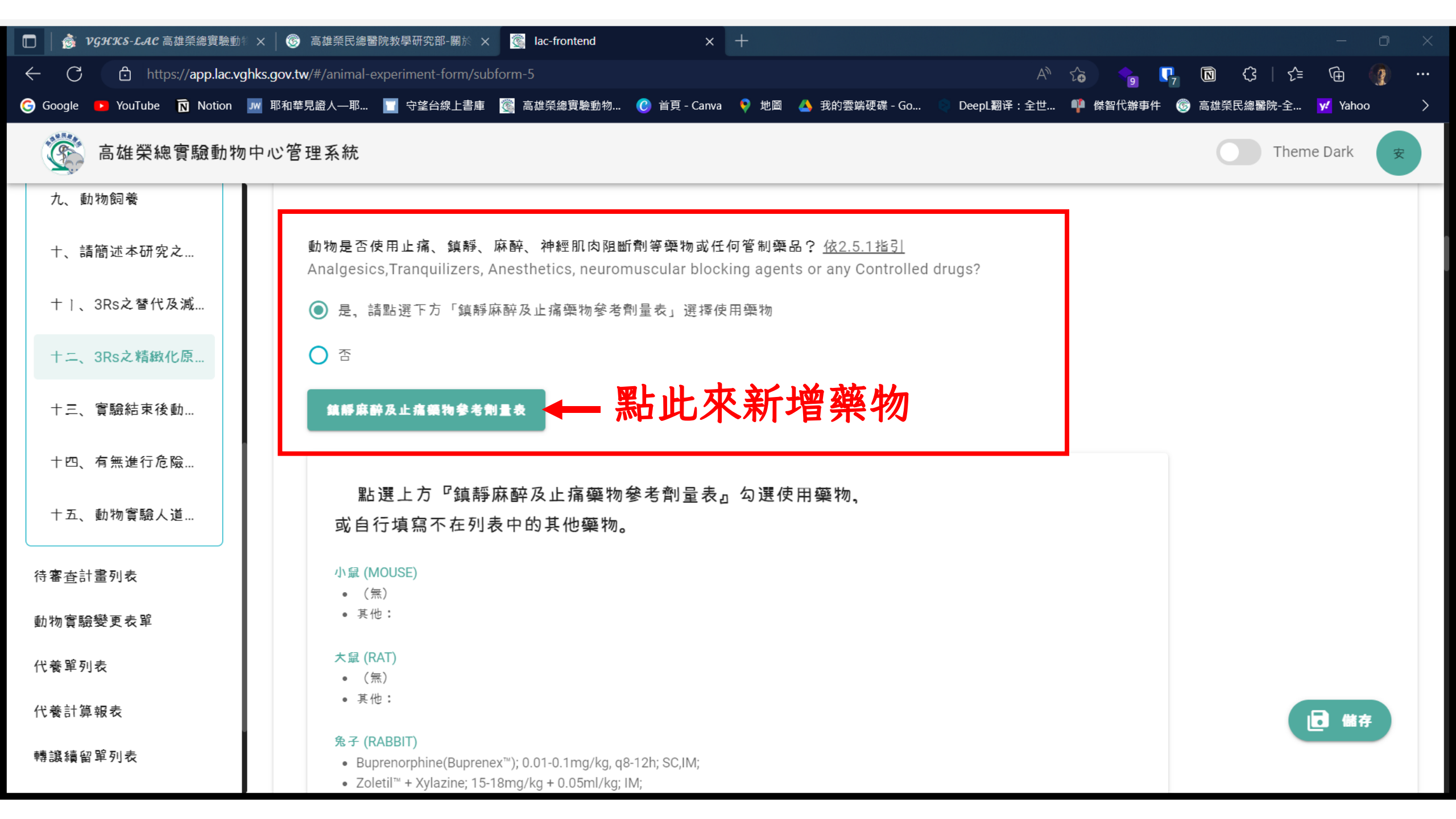

| □ 参 <i>vgℋKs-LAC</i> 高雄榮總實驗動∜ ×<br>← ○ 合 https://app.lac.vghks.c | │ 중 高雄榮民總醫院教學研究部-關於 × 🦉 lac-frontend  | × +                                    | AN to 😪 📭                  | - □ -<br>•• (1) (1) (2) (2) (2) (2) |
|------------------------------------------------------------------|---------------------------------------|----------------------------------------|----------------------------|-------------------------------------|
| G Google 🕨 YouTube 🕅 Notion 🂵 🖡                                  | ~<br>耶和華見證人—耶… 🔲 守遂台線上書庫 🌋 高雄榮總實驗動物…  | 🕐 首頁 - Canva 🛛 👂 地圖 🔺 我的雲端硬碟           | - Go 💿 DeepL翻译:全世 👎 傑智代辦事件 | ◎ 高雄榮民總醫院-全 y/ Yahoo >              |
| 高雄榮總實驗動物中心                                                       | 2管理系統                                 |                                        |                            | Theme Dark                          |
| 全部計畫列表                                                           |                                       |                                        |                            |                                     |
| 申請計畫列表                                                           | 動物 <b>賔</b> 驗申請表                      |                                        |                            |                                     |
| 待審査計畫列表                                                          |                                       |                                        |                            |                                     |
| 審查動物實驗表單 ^                                                       | 審查依據 ()                               |                                        |                            |                                     |
| 一、基本資料                                                           | IACUC-2301-2312-22086-高雄榮總            |                                        |                            |                                     |
| ニ、計畫/課程/試驗名                                                      | (申請者無須填寫,審核中由獸醫師填寫)                   |                                        |                            |                                     |
| 三、計畫類型                                                           | 一、基本資料                                | 審查                                     | 查意見:審查結果                   | 及回覆點此↓                              |
| 四、計畫種類                                                           | 計畫主持人                                 | 内义也安修内                                 |                            |                                     |
| 五、經費來源                                                           | ○計畫主持人 陳照臨                            | ▼■■■■■■■■■■■■■■■■■■■■■■■■■■■■■■■■■■■■■ |                            |                                     |
| 六、執行期限                                                           | 實驗動物證書字號     學術研究倫理教育課程-實驗動物 證書第 P111 |                                        |                            | ■」 審査意見                             |
| 七、負責進行動物實                                                        |                                       |                                        | -                          |                                     |
| 八、實驗動物所需之                                                        | □聯絡電話<br>(07)342-2121                 | ○ 分機<br>70948                          |                            |                                     |

### 到下一頁,會自動儲存,右下角也可以點 儲存

# 助理填完申請表儲存(系統會同步PI帳號),只有PI才能送出申請表

審查通過後,可下載PDF,內含申請表 內容&審查同意書

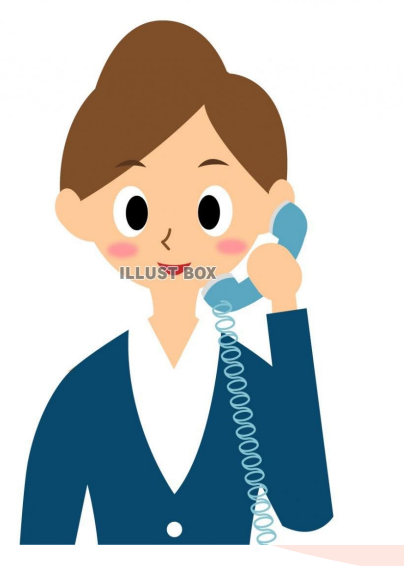

## 若有問題 請致電:71521 電子郵件:<u>mjtai@vghks.gov.tw</u>

戴妙娟獸醫師

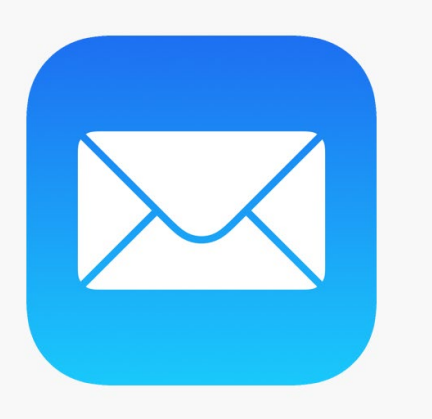